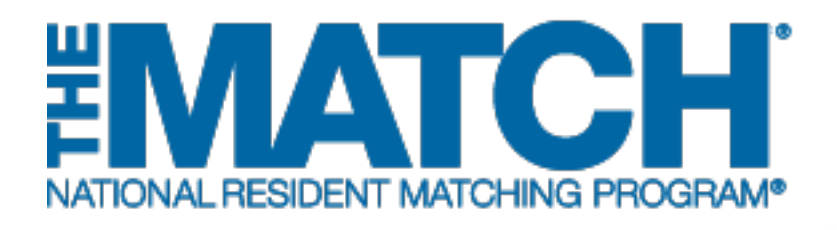

### Entering and Certifying a Rank Order List

Main Residency Match

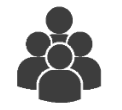

Users: Main Residency Match Applicants

| Q Find      | & Add Progra        | m                                                               | <ul> <li>Certify List</li> </ul> |        |                   | 🏝 Import                 |        |
|-------------|---------------------|-----------------------------------------------------------------|----------------------------------|--------|-------------------|--------------------------|--------|
| Ø Ca        | ancel               | 🖺 Save 👔                                                        | Search my Li                     | st     | 🕀 Print           | 💼 Delete                 | All    |
| Drag & Drop | Prim<br>ROL<br>Rank | Institution & Program Description                               | Suppi<br>ROL                     | Status | NRMP Program Code | ACGME<br>Program<br>Code | Remove |
|             | 1                   | Capitol University Hospital-DC<br>- Internal Medicine           |                                  | ACTIVE | 1802140C0         | 1401111111               | x      |
| =           | 2                   | National Medical Center-Test-DC<br>- Internal Medicine          |                                  | ACTIVE | 1000140C0         | 1401111112               | x      |
|             | 3                   | Secondary Test Institution-DC<br>- Internal Medicine            |                                  | ACTIVE | 1894140C0         | 1401111113               | x      |
| $\equiv$    | 4                   | Charlottesville University-VA<br>- Internal Medicine            |                                  | ACTIVE | 1737140C0         | 1402222222               | x      |
| $\equiv$    | 5                   | Henrico Univ Hlth Sys-VA<br>- Internal Medicine                 |                                  | ACTIVE | 1743140C0         | 1405555555               | x      |
| $\equiv$    | 6                   | Memphis Med Ctr-TN<br>- Internal Medicine                       |                                  | ACTIVE | 1702140C0         | 1402222223               | x      |
| =           | 7                   | Memphis Med Ctr-TN<br>- Int Med/Research Pathway                |                                  | ACTIVE | 1702140C1         | 1402222223               | x      |
| $\equiv$    | 8                   | West Tennessee Univ - TN<br>- Internal Medicine                 |                                  | ACTIVE | 2066140C0         | 1404445555               | x      |
| =           | 9                   | Roanoke Virginia Univ-VA<br>- Internal Medicine                 |                                  | ACTIVE | 1748140C0         | 14099999999              | x      |
| $\equiv$    | 10                  | Northern VA Med School-VA<br>- Internal Medicine                |                                  | ACTIVE | 2980140C0         | 1405121432               | x      |
| =           | 11                  | Henrico Univ Hith Sys-VA<br>- Internal Medicine/Research Pathwa | Y.                               | ACTIVE | 1743140C3         | 1401888888               | x      |
| Ø Ca        | ancel               | 🖹 Save                                                          | Search my Li                     | st     | ⊖ Print           | 💼 Delete                 | All    |

## Note: This Entering and Certifying a Rank Order List guide explains how to complete this task using a mobile device. The menu options are the same whether using a desktop or mobile device.

The NRMP matching algorithm uses the preferences expressed in the rank order lists submitted by applicants and program directors to place individuals into program positions.

#### Guidelines for Preparing a Rank Order List (Main Residency Match):

- 1. The matching algorithm attempts to place you in the most preferred program possible, so rank programs in order of your true preference and not where you think you will match.
- 2. Rank ONLY those programs where you are able and willing to train. Placing a program on your rank order list (ROL) creates a binding commitment if a match occurs, so review carefully each program's eligibility requirements and the contract you will be expected to sign.
- 3. Do not rank programs where you did not interview. Programs do not rank candidates they have not interviewed, and no match will occur.
- 4. No more than 300 ranks can be placed on a ROL.
  - Before creating your ROL, look up each program's code in the Registration, Ranking, and Results® (R3®) system. Refer to the **Using the Program Directory** guide for more information.
  - Extra fees apply if you rank more than 20 unique program codes on a primary rank order list and more than 20 unique program codes on all supplemental lists combined and/or if a ROL is certified with 100 or more ranks. If a ROL is certified with additional ranks and/or more than 100 ranks, extra fees will be due at the time of certification. Extra rank fees and length of rank order list fees are NOT REFUNDABLE if a shorter list is certified at a later time. Refer to the NRMP website for current fee amounts.
    - Your ROL will not be used when the matching algorithm is processed unless it has been certified and any extra rank fees have been paid. Remember to certify your list prior to the Rank Order List Certification Deadline.

#### **Guide Contents:**

Programs can be added to your rank order list in three ways: using the Find & Add Program option, adding one program at a time using the NRMP program code, or importing a list of programs. To review each method and learn how to search and certify your rank order list, click the titles below.

| Entering a Rank Order List Using the Find & Add Program Option: | 4  |
|-----------------------------------------------------------------|----|
| Entering a Rank Order List Using NRMP Program Codes:            | 8  |
| Entering a Rank Order List by Importing Programs From a File:   | 9  |
| Searching a Rank Order List:                                    | 12 |
| Certifying a Rank Order List With 20 or Fewer Ranks:            | 13 |
| Certifying a Rank Order List With 20 or More Ranks:             | 15 |
|                                                                 |    |

#### Login:

- 1. Enter the **Username** and **Password** you created for accessing the Registration, Ranking, and Results (R3®) system.
- 2. Click Login.

| NATONAL RESIDENT MATCHINA PROGRAM<br>United States - R3 @                                                                                                    |
|----------------------------------------------------------------------------------------------------|
| All Returning Users                                                                                                    |
| Applicants and Staff from Institutions, Hospitals, Programs, or Schools. If you have already created a Username and Password for a current<br>Match, enter them here.                                                                                                    |
| Contract Us   Contract Us   Contract Us   Contract National Results 9(R3 6), Reproduction is prohibited without the written consent of the<br>Copyright © 2001-2017 National Resident Matching Program 6 — Registration, Ranking, and Results 9(R3 6), Reproduction is prohibited without the written consent of the<br>NRMP 0. NRMP 0. |

### Match Home Page:

#### The Match Home Page displays.

3. NOTE: Your **Applicant Status** is **ACTIVE**. Once your rank order list contains at least one program, the system changes the status to **RANKING**, displayed in red because the list must be certified before it can be used in the Match. After the list has been certified, **CERTIFIED** displays in green and no further action is required to participate in the Match.

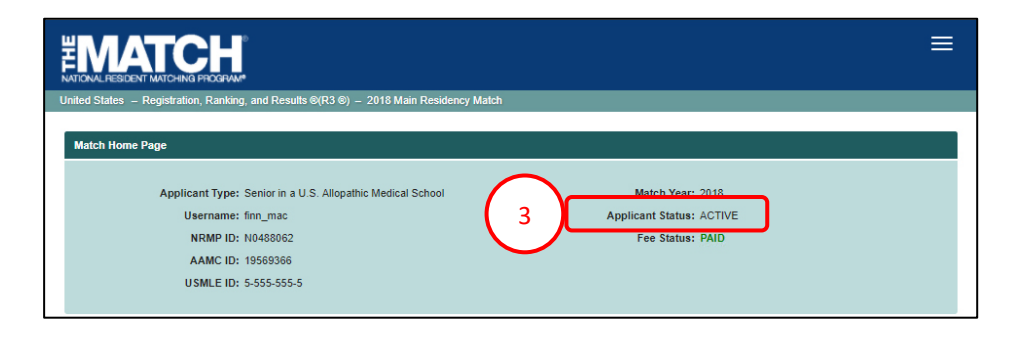

## Entering a Rank Order List Using the Find & Add Program Option:

- 1. Click the **Menu** in the top right corner.
- 2. Click ROL.

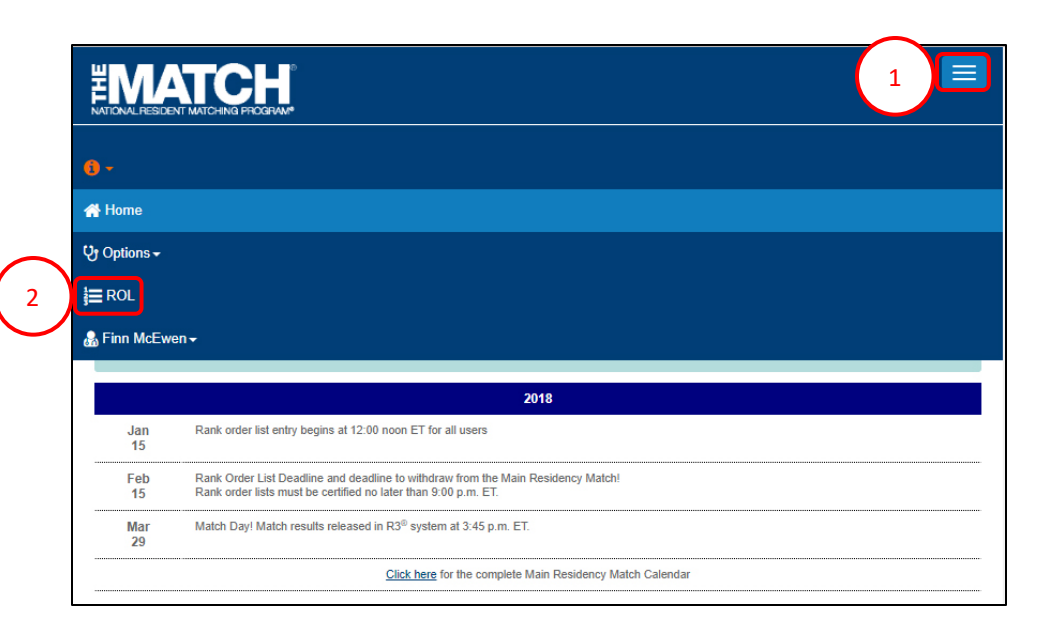

#### The Applicant Rank Order List page displays.

- 3. Scroll down to the ROL table.
- 4. Click Find & Add Program.

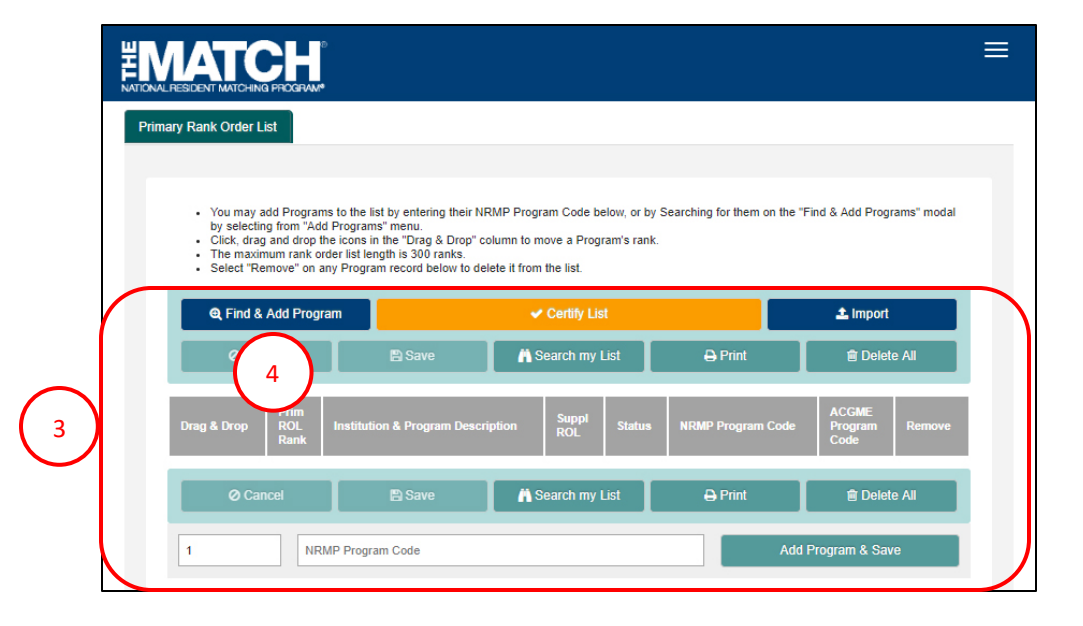

### Entering a Rank Order List Using the Find & Add Program Option, continued:

#### The Find & Add Programs pop-up displays.

- 5. Enter search criteria into the appropriate fields. NOTE: Not all fields are required to conduct a search. The more information entered, the more refined the search results will be.
  - To search only for programs with osteopathic recognition, check the "Osteopathic Recognition" box below the search fields.
- 6. Click **Cancel** to return to the rank order list table.
- 7. Click **Reset** to clear the search fields.
- 8. Once search criteria are entered, click **Search**.
- 9. Search results display, including the number of results found.
- 10. Click the navigation buttons to view more results, if necessary.
- 11. Click the **Institution & Program Description** link to review additional information.

| My Rank                                                            | Find & Add Programs                        | ×            |
|--------------------------------------------------------------------|--------------------------------------------|--------------|
| Ů                                                                  | Specialty Please Select                    |              |
| <ul> <li>You may a<br/>selecting f</li> <li>Click, drag</li> </ul> | Program Type Please Select                 | is" modal by |
| The maxim     Select "Re                                           | Country United States T                    |              |
| Q Find 8                                                           | State / Province Please Select v           | rt           |
| Ø Ca                                                               | NRMP Program Code                          | th my List   |
| Drag & Drop                                                        | ACGME Program Code Osteopathic Recognition | Remove       |
| Ø Ca                                                               | Add Selected Programs to ROL & Save Cancel | th my List   |
| 1                                                                  | Reset Search                               | ave          |
|                                                                    |                                            |              |

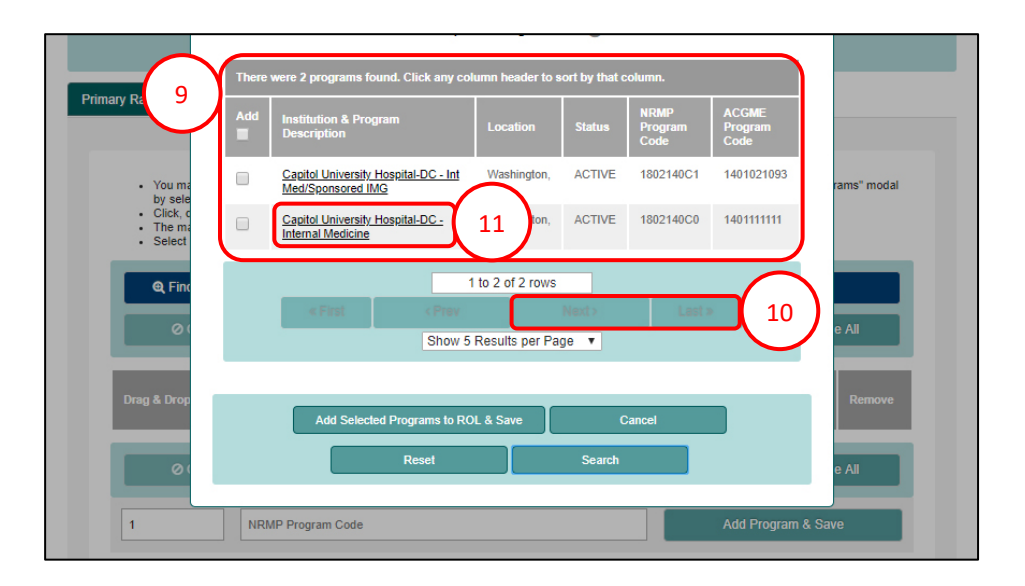

# Entering a Rank Order List Using the Find & Add Program Option, continued:

12. The **Program Details** pop-up displays. Review the information and click **Close** when you are finished.

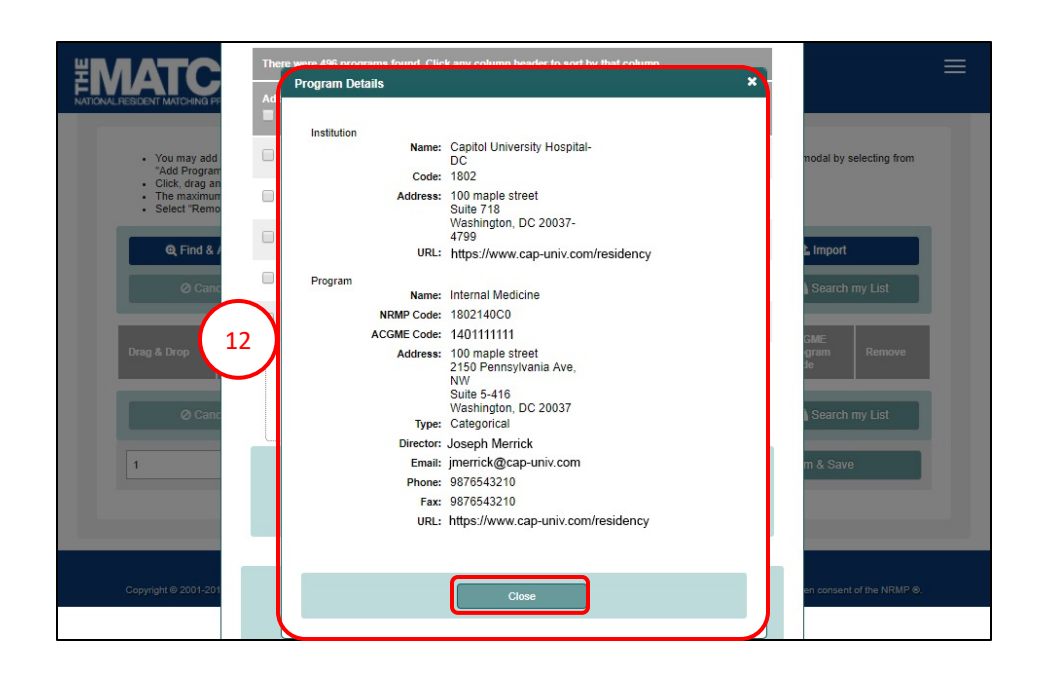

- 13. Click the checkbox next to the name(s) of the programs(s) you want to add to the rank order list.
- 14. Click the Add Selected Programs to ROL & Save button.

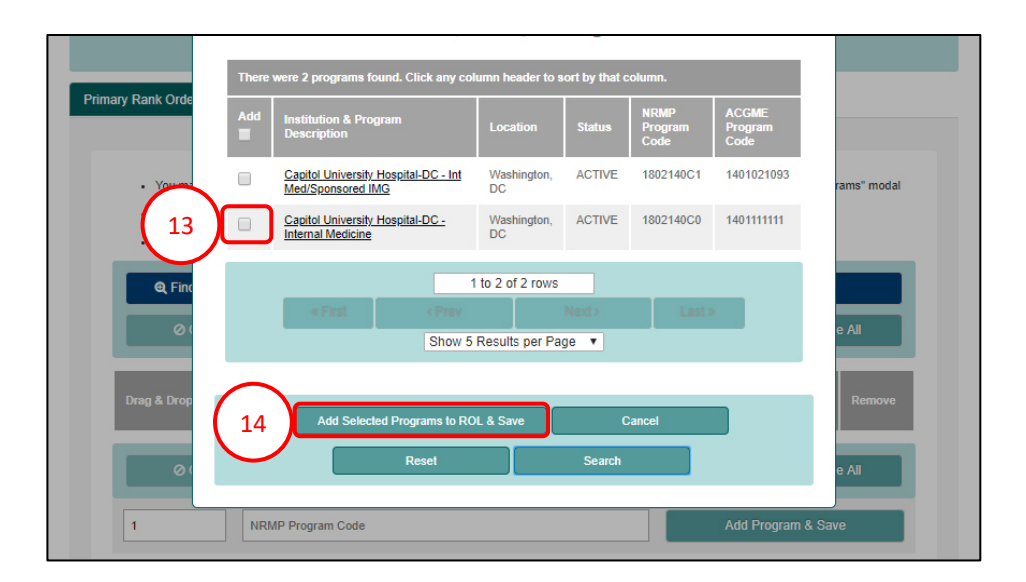

### Entering a Rank Order List Using the Find & Add Program Option, continued:

- 15. A green note displays at the top of the screen indicating your rank order list has been saved.
- 16. Repeat the above steps to add more programs to your list.
- 17. Scroll down to review your rank order list.
  - a. The **Prim ROL Rank** column identifies the current order of the programs listed.
- 18. To change the rank order of the programs, click and hold the icon in the Drag & Drop column and drag the program to the position you desire or change the rank number in the Prim ROL Rank column.
- 19. A green note displays indicating a change has been made to the list.
  - a. The yellow note provides a reminder to save the changes.
- 20. Click **Save** to maintain the rank order change.
- 21. Click **Cancel** to return your list to the last saved version.
- 22. To remove a program, click the **red X**. You must save any changes.
- 23. Click Delete All to clear the list.

| $\overline{}$ |               |                   |                     | SRAM*                                                       |                                                          |                                    |                          |        | ≡                                |
|---------------|---------------|-------------------|---------------------|-------------------------------------------------------------|----------------------------------------------------------|------------------------------------|--------------------------|--------|----------------------------------|
| 15            | ~             | ROL saved su      | ccessfully.         |                                                             |                                                          |                                    |                          |        |                                  |
| _             |               | @, Find &         | Ar ra               | m                                                           | <ul> <li>Certify List</li> </ul>                         |                                    | 🏝 Import                 |        |                                  |
|               |               | Ø Ca              | 17a                 | 🖹 Save 🕌                                                    | Search my List                                           | 🕀 Print                            | 💼 Delete                 | All    |                                  |
|               |               | Drag & Drop       | Prim<br>ROL<br>Rank | Institution & Program Description                           | Suppl<br>ROL Status                                      | NRMP Program Code                  | ACGME<br>Program<br>Code | Remove | $\square$                        |
| $\int_{1}$    | $\overline{}$ | $\equiv$          | 1                   | Capitol University Hospital-DC<br>- Internal Medicine       | ACTIVE                                                   | 1802140C0                          | 1401111111               | x      |                                  |
|               | 2             | =                 | 2                   | National Medical Center-Test-DC<br>- Internal Medicine      | ACTIVE                                                   | 1000140C0                          | 1401111112               | x      |                                  |
|               |               | =                 | 3                   | Secondary Test Institution-DC<br>- Internal Medicine        | ACTIVE                                                   | 1894140C0                          | 1401111113               | x      |                                  |
|               |               | =                 | 4                   | Charlottesville University-VA<br>- Internal Medicine        | ACTIVE                                                   | 1737140C0                          | 1402222222               | x      |                                  |
|               |               | =                 | 5                   | Henrico Univ Hith Sys-VA<br>- Internal Medicine             | ACTIVE                                                   | 1743140C0                          | 1405555555               | X      |                                  |
|               |               | =                 | 6                   | Memphis Med Ctr-TN<br>- Internal Medicine                   | ACTIVE                                                   | 1702140C0                          | 1402222223               | x      |                                  |
|               |               | =                 | 7                   | Memphis Med Ctr-TN<br>- Int Med/Research Pathway            | ACTIVE                                                   | 1702140C1                          | 1402222223               | x      |                                  |
|               | $\backslash$  |                   | 8)                  | West Tennessee Univ - TN<br>- Internal Medicine             | ACTIVE                                                   | 2066140C0                          | 1404445555               | x      |                                  |
|               | (19           | -ESIDENT MATCHING | 9 PROGRAM®          | <b>The Rank Order Lis</b><br>To save your changes, click th | s <b>t has been updated a</b><br>he "Save" button at the | nd sorted.<br>bottom of this page. |                          |        |                                  |
|               |               | 🔺 You have u      | insaved change      | es! Click <b>"Save"</b> to maintain the current re          | ink order.                                               | (19a)                              |                          |        | )                                |
|               |               | Q, Find &         | Add Program         | n                                                           | <ul> <li>Certify List</li> </ul>                         |                                    | 23                       |        |                                  |
|               |               | Ø Car             | ncel                | 🗈 Save 🛱                                                    | Search my List                                           | 🖨 Print                            | 💼 Delete .               | All    |                                  |
|               |               | Drag & 2          | 1                   | Institu. 20 n Description                                   | Suppl<br>ROL Status                                      | NRMP Program Code                  | ACGME<br>Program<br>Code | Remove | 5                                |
|               |               |                   | 1                   | Capitol University Hospital-DC<br>- Internal Medicine       | ACTIVE                                                   | 1802140C0                          | 1401111111               | x      | $\overset{\prime\prime}{\smile}$ |
|               |               |                   | 2                   | National Medical Center-Test-DC<br>- Internal Medicine      | ACTIVE                                                   | 1000140C0                          | 1401111112               | x      |                                  |
|               |               | ≡                 | 3                   | Secondary Test Institution-DC<br>- Internal Medicine        | ACTIVE                                                   | 1894140C0                          | 1401111113               | x      |                                  |
|               |               | =                 | 4                   | Charlottesville University-VA                               | ACTIVE                                                   | 1737140C0                          | 1402222222               | x      |                                  |

# Entering a Rank Order List Using NRMP Program Codes:

From the Main Menu, choose **Options** → **Program Directory** menu to find the NRMP program codes of the programs you wish to rank. Refer to the **Using the Program Directory** guide to review the steps for obtaining program codes.

- 1. To enter a program on your rank order list, enter the **NRMP Program Code** into the field at the bottom of the screen.
  - The number displayed next to the Program Code field represents the rank or position that will be assigned to the program. Position number can be edited.
- 2. Click Add Program & Save.
- 3. A green note displays at the top of the screen indicating your rank order list has been saved successfully.
- 4. The program appears on your list in the entered position.
- 5. To add more programs one at a time to your list, repeat steps #1 and #2.
- 6. To change the rank order of the programs, click and hold the icon in the **Drag & Drop** column and drag the program to the position you desire or change the rank number in the **Prim ROL Rank** column. Be sure to save any changes.

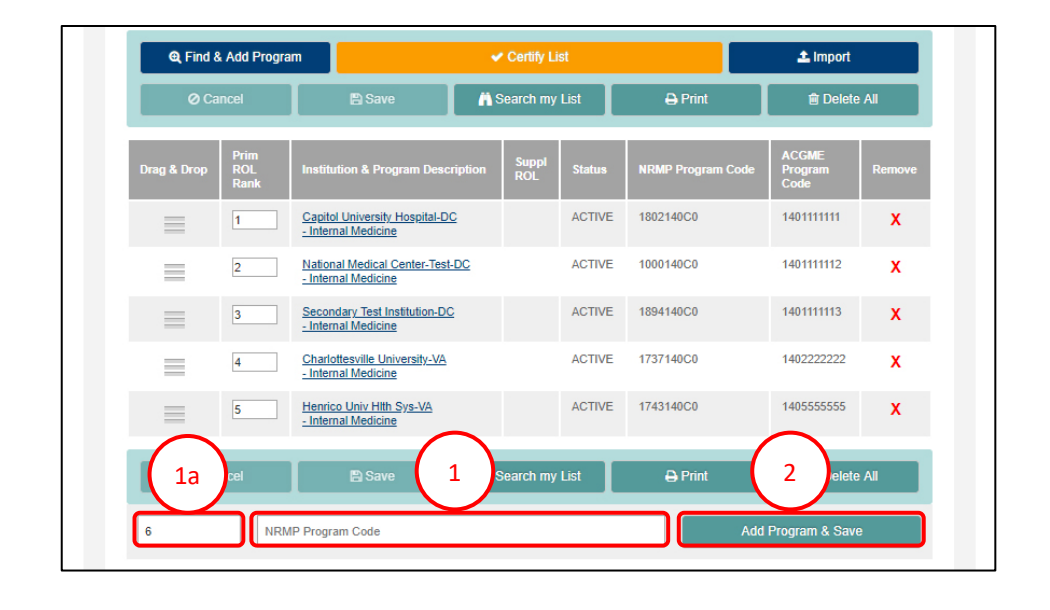

✓ROL saved successfully.

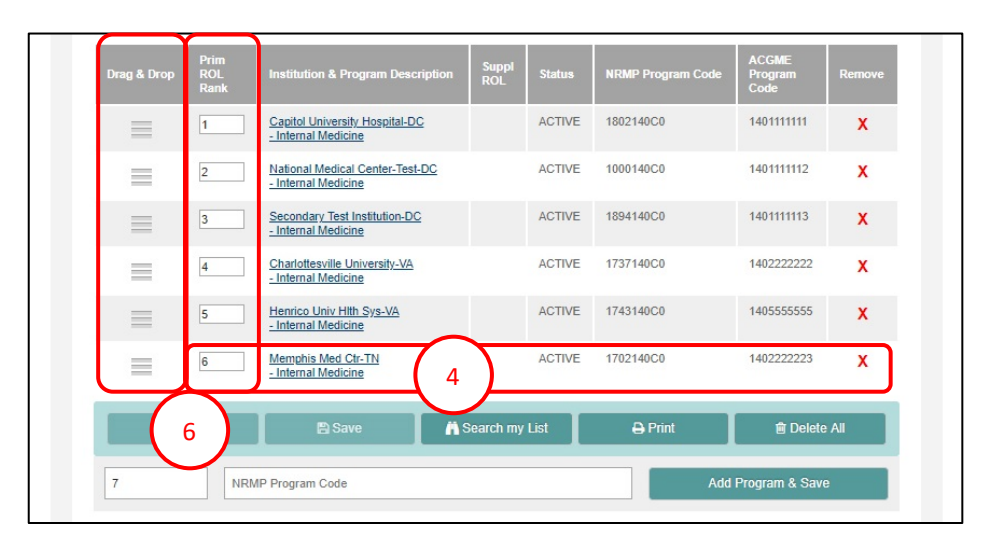

## Entering a Rank Order List by Importing Programs From a File:

The file should contain only NRMP program codes.

1. From the My Rank Order List screen, click Import.

Note: If you have already begun ranking programs, using the **Import** function will delete your existing rank order list.

2. The **Import Program List** pop-up displays. Review the information.

| <ul> <li>You may add Programs to<br/>by selecting from "Add Pro</li> <li>Click, drag and drop the ic.</li> <li>The maximum rank order i</li> <li>Select "Remove" on any P</li> </ul> | the list by entering their NRMF<br>grams" menu.<br>ons in the "Drag & Drop" colun<br>st length is 300 ranks.<br>rogram record below to delete | Program Code below, or by<br>nn to move a Program's rank.<br>it from the list. | Searching for them on the "F | ind & Add Programs" modal |
|----------------------------------------------------------------------------------------------------|----------------------------------------------------------------------------------------------------|--------------------------------------------------------------------------------|------------------------------|---------------------------|
| Q Find & Add Program                                                                                                    |                                                                                                    | <ul> <li>Certify List</li> </ul>                                               |                              | 🛓 Import                  |
| Ø Cancel                                                                                                    | 🖹 Save                                                                                                    | A Search my List                                                               | 🖨 Print                      | 💼 Delete All              |
| Drag & Drop ROL Ins<br>Rank                                                                                                    | titution & Program Descriptio                                                                                                    | on Suppl Status                                                                | NRMP Program Code            | ACGME<br>Program<br>Code  |
| Ø Cancel                                                                                                    | P Save                                                                                                    | Search my List                                                                 | ⊖ Print                      | 💼 Delete All              |

| NATIONAL RESIDENT MATCHING                                  |                                                                                                    |             |   |
|-------------------------------------------------------------|----------------------------------------------------------------------------------------------------|-------------|---|
| Impo                                                        | rt Program List                                                                                                    | ×           |   |
| Primary Rank Orde                                           |                                                                                                    |             |   |
| In<br>or<br>Fr<br>by sele st<br>Olick, c<br>Yo<br>The mi Af | addition to entering programs on your rank order list one by one, you can import your programs<br>to your primary rank order list. Programs cannot be imported onto a supplemental rank order list.<br>to NRMP Program Code MUST be the only element that is imported and only one rank per line is<br>similited. The programs will be imported in the order in which they are listed. If you have already<br>arted a rank order list, importing your list will delete all existing programs on your rank order list.<br>bu can copy and paste the list from another application such as Microsoft Word, Excel, or Notepad.<br>ter you have entered your data, click <upload and="" list="" programs="" save="">.<br/>xample:</upload> | rams" modal | 1 |
|                                                             | 433101C0<br>233101A1<br>244120P0                                                                                                    |             |   |
| Ø(                                                          |                                                                                                    | e All       |   |
| Fi                                                          | le Contents:                                                                                                    |             |   |
| Drag & Drop                                                 |                                                                                                    | Remove      |   |
| 0                                                           |                                                                                                    | e All       |   |
| 1                                                           |                                                                                                    |             |   |
|                                                             | Cancel Upload Programs & Save List                                                                                                    |             |   |
|                                                             |                                                                                                    |             |   |

### Entering a Rank Order List by Importing Programs From a File, continued:

- 3. Open the prepared program code file you created. Select the program codes, and copy them by:
  - a. Using Ctrl+A, then Ctrl+C on the keyboard.

A 1 1802140C0 2 1000140C0 3 1894140C0 4 1737140C0 4 1737140C0 5 1743140C0 6 1702140C1 8 2066140C0 9 1748140C0 10 2980140C0 11 1743140C3

- 4. Click in the **File Contents** field. Paste the program codes using either:
  - a. The browser menu (**Edit**→**Paste**), right clicking, and choosing Paste, or
  - b. Ctrl+V on the keyboard
- 5. The program codes are pasted in the **File Contents** field.
- 6. If there are no errors on the pasted list, click **Upload Programs & Save List**.
- 7. If there are errors, click **Cancel** to start over.

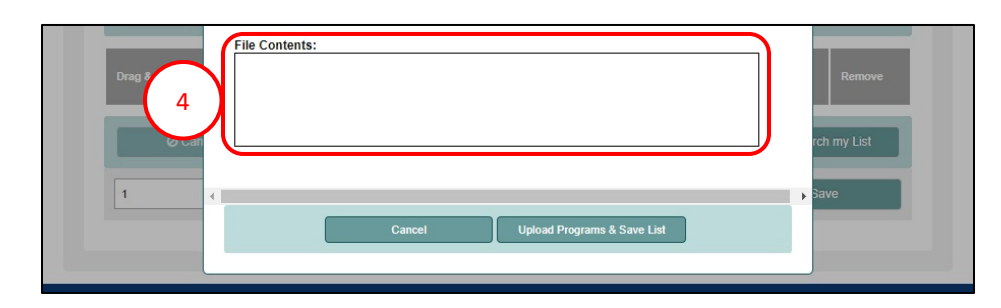

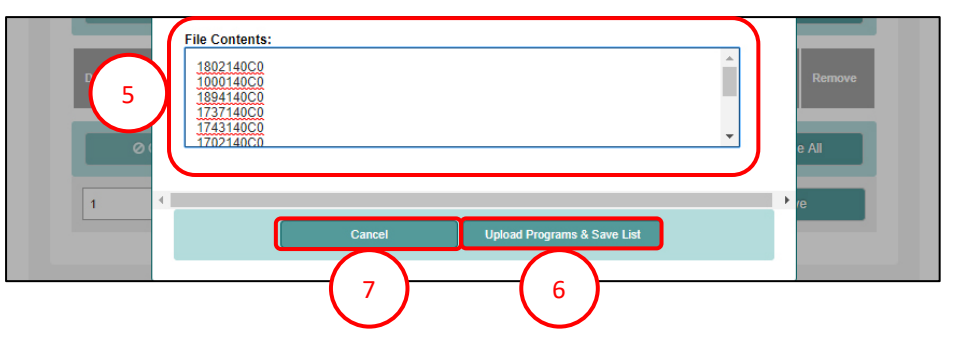

### Entering a Rank Order List by Importing Programs From a File, continued:

- 8. A green note displays at the top of the screen indicating your rank order list has been saved successfully.
- 9. Scroll to review the list.

| 8 | OL saved succes | ssfully.            |                                                              |              |              |        |                   |                          |        |
|---|-----------------|---------------------|--------------------------------------------------------------|--------------|--------------|--------|-------------------|--------------------------|--------|
|   |                 |                     |                                                              |              |              |        |                   |                          |        |
|   | Q Find 8        | Add Progra          | m                                                            |              | Certify Lis  | t      |                   | 🛓 import                 |        |
|   | Ø Ca            | ncel                | 🖺 Save                                                       | <b>i n</b> S | earch my l   | ist    | 🔒 Print           | 💼 Delete                 | All    |
|   | Drag & Drop     | Prim<br>ROL<br>Rank | Institution & Program Descript                               | ion          | Suppl<br>ROL | Status | NRMP Program Code | ACGME<br>Program<br>Code | Remove |
| 9 |                 | 1                   | Capitol University Hospital-DC<br>- Internal Medicine        |              |              | ACTIVE | 1802140C0         | 1401111111               | x      |
| 1 | =               | 2                   | National Medical Center-Test-DC<br>- Internal Medicine       |              |              | ACTIVE | 1000140C0         | 1401111112               | x      |
|   |                 | 3                   | Secondary Test Institution-DC<br>- Internal Medicine         |              |              | ACTIVE | 1894140C0         | 1401111113               | x      |
|   | =               | 4                   | Charlottesville University-VA<br>- Internal Medicine         |              |              | ACTIVE | 1737140C0         | 1402222222               | x      |
|   |                 | 5                   | Henrico Univ Htth Sys-VA<br>- Internal Medicine              |              |              | ACTIVE | 1743140C0         | 1405555555               | x      |
|   | =               | 6                   | Memphis Med Ctr-TN<br>- Internal Medicine                    |              |              | ACTIVE | 1702140C0         | 1402222223               | x      |
|   |                 | 7                   | Memphis Med Ctr-TN<br>- Int Med/Research Pathway             |              |              | ACTIVE | 1702140C1         | 1402222223               | x      |
|   | =               | 8                   | West Tennessee Univ - TN<br>- Internal Medicine              |              |              | ACTIVE | 2066140C0         | 1404445555               | x      |
|   |                 | 9                   | Roanoke Virginia Univ-VA<br>- Internal Medicine              |              |              | ACTIVE | 1748140C0         | 14099999999              | x      |
|   | =               | 10                  | Northern VA Med School-VA<br>- Internal Medicine             |              |              | ACTIVE | 2980140C0         | 1405121432               | x      |
|   | =               | 11                  | Henrico Univ Hith Sys-VA<br>- Internal Medicine/Research Pat | <u>hway</u>  |              | ACTIVE | 1743140C3         | 1401888888               | X      |
|   | Ø Ca            | ncel                | 🖺 Save                                                       | <b>M</b> S   | earch my l   | .ist   | 🖨 Print           | 💼 Delete                 | All    |
|   | 12              | NRM                 | IP Program Code                                              |              |              |        | Add               | Program & Save           |        |

### Searching a Rank Order List:

If your ROL is long and you want to find a specific program, you can search your ROL.

1. Click Search my List.

- 2. The search field displays. Enter one of the following search criteria:
  - a. Program Code
  - b. Institution Name
- 3. Click the magnifying glass icon.
- 4. If the program is already on your ROL, the **Program(s) found on the ROL** pop-up displays. Review the information. If the program is not ranked on your ROL, the **Sorry no programs were found** pop-up displays.
- 5. Click **Close** to close the pop-up.

| Q Find 8    | & Add Progra        | im 🖌 🗸 Ce                                                        | ✓ Certify List               |                   |                          |        |  |
|-------------|---------------------|------------------------------------------------------------------|------------------------------|-------------------|--------------------------|--------|--|
| © Cancel    |                     | 🖹 Save 🕅 Sear                                                    | 🖹 Save 📙 Search my List 🔒 Pr |                   | 💼 Delete All             |        |  |
| Drag & Drop | Prim<br>ROL<br>Rank | Institution & Program Description                                | 1 Status                     | NRMP Program Code | ACGME<br>Program<br>Code | Remove |  |
|             | 1                   | Capitol University Hospital-DC<br>- Internal Medicine            | ACTIVE                       | 1802140C0         | 1401111111               | x      |  |
| -           | 2                   | National Medical Center-Test-DC<br>- Internal Medicine           | ACTIVE                       | 1000140C0         | 1401111112               | x      |  |
|             | 3                   | Secondary Test Institution-DC<br>- Internal Medicine             | ACTIVE                       | 1894140C0         | 1401111113               | x      |  |
| =           | 4                   | Charlottesville University-VA<br>- Internal Medicine             | ACTIVE                       | 1737140C0         | 1402222222               | x      |  |
|             | 5                   | Henrico Univ Hlth Sys-VA<br>- Internal Medicine                  | ACTIVE                       | 1743140C0         | 1405555555               | x      |  |
|             | 6                   | Memphis Med Ctr-TN<br>- Internal Medicine                        | ACTIVE                       | 1702140C0         | 1402222223               | x      |  |
|             | 7                   | Memphis Med Ctr-TN<br>- Int Med/Research Pathway                 | ACTIVE                       | 1702140C1         | 1402222223               | x      |  |
|             | 8                   | West Tennessee Univ - TN<br>- Internal Medicine                  | ACTIVE                       | 2066140C0         | 1404445555               | X      |  |
|             | 9                   | Roanoke Virginia Univ-VA<br>- Internal Medicine                  | ACTIVE                       | 1748140C0         | 14099999999              | x      |  |
|             | 10                  | Northern VA Med School-VA<br>- Internal Medicine                 | ACTIVE                       | 2980140C0         | 1405121432               | x      |  |
| =           | 11                  | Henrico Univ Hith Sys-VA<br>- Internal Medicine/Research Pathway | ACTIVE                       | 1743140C3         | 1401888888               | x      |  |

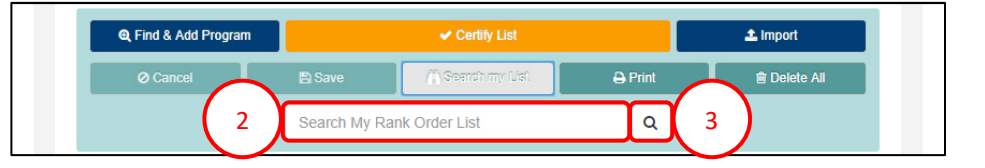

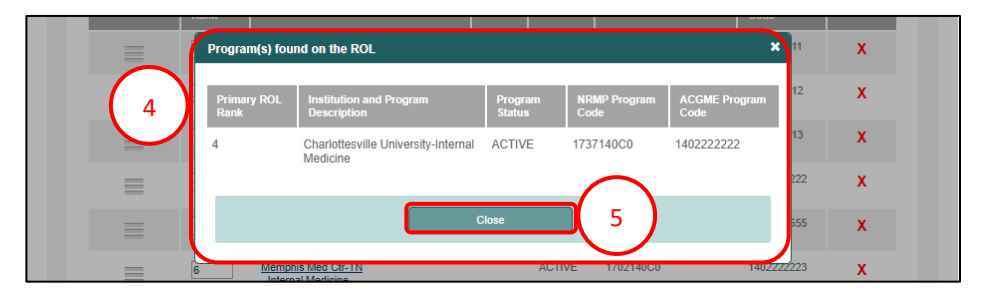

# Certifying a Rank Order List With 20 or Fewer Ranks:

(!)

Your rank order list must be certified to be used when the matching algorithm is processed.

Changes can be made to your rank order list after it has been certified. However, once changed, the new version must be certified by the Rank Order List Certification Deadline in order to be used in the Match.

- 1. From the Applicant Rank Order List screen, Click Certify List.
- Only if you have at least one advanced program listed and <u>have not linked</u> a supplemental list to that advanced program(s), the **Please Confirm** pop-up displays.
  - a. Click **Cancel** to return to your rank order list and link the supplemental list. Refer to the **Creating a Supplemental Rank Order List** guide for more information.
  - b. If you do not wish to link a supplemental list, click **Confirm** to certify your list.
- 3. The **Please Enter Your Authentication Information** pop-up displays. Review the information.
- 4. Enter your password in the **Password** field and click **Submit**.

| Q, Find     | & Add               |                                                        | 🛓 Import              |                             |                          |        |
|-------------|---------------------|--------------------------------------------------------|-----------------------|-----------------------------|--------------------------|--------|
| Ø Ca        | ancel               | Save As                                                | Search my List        | 🔒 Print                     | 💼 Delete A               | J      |
| Drag & Drop | Prim<br>ROL<br>Rank | Institution & Program Description                      | Suppl<br>ROL Status   | NRMP Program Code           | ACGME<br>Program<br>Code | Remove |
|             | 1                   | Capitol University Hospital-DC<br>- Internal Medicine  | ACTIVE                | 1802140C0                   | 1401111111               | X      |
| =           | 2                   | National Medical Center-Test-DC<br>- Internal Medicine | ACTIVE                | 1000140C0                   | 1401111112               | x      |
|             | 3                   | Secondary Test Institution-DC<br>- Internal Medicine   | ACTIVE                | 1894140C0                   | 1401111113               | x      |
| =           | 4                   | Charlottesville University-VA<br>- Internal Medicine   | ACTIVE                | 1737140C0                   | 1402222222               | x      |
| ≡           | 5                   | Henrico Univ Hith Sys-VA<br>- Internal Medicine        | ACTIVE                | 1743140C0                   | 1405555555               | x      |
| =           | 6                   | Memphis Med Ctr-TN<br>- Internal Medicine              | ACTIVE                | 1702140C0                   | 1402222223               | x      |
|             | 7                   | Memphis Med Ctr-TN<br>- Int Med/Research Pathway       | ACTIVE                | 1702140C1                   | 1402222223               | x      |
| =           | 8                   | West Tennessee Univ - TN<br>- Internal Medicine        | ACTIVE                | 2066140C0                   | 1404445555               | x      |
|             | 2 Please            | Confirm                                                |                       |                             | × 8923                   | х      |
| $\frown$    | 3 You               | have at least one Advanced program on                  | your Primary Rank Ore | ler List without a Suppleme | ental                    | x      |
| 2           | Ran                 | k Order List attached to it. Are you sure              | you wish to proceed?  |                             | 1203                     | x      |
|             |                     | Cancel                                                 | Confir                | n                           | 1202                     | Y      |
|             | Ľ                   | Ouncer                                                 |                       |                             |                          | ^      |

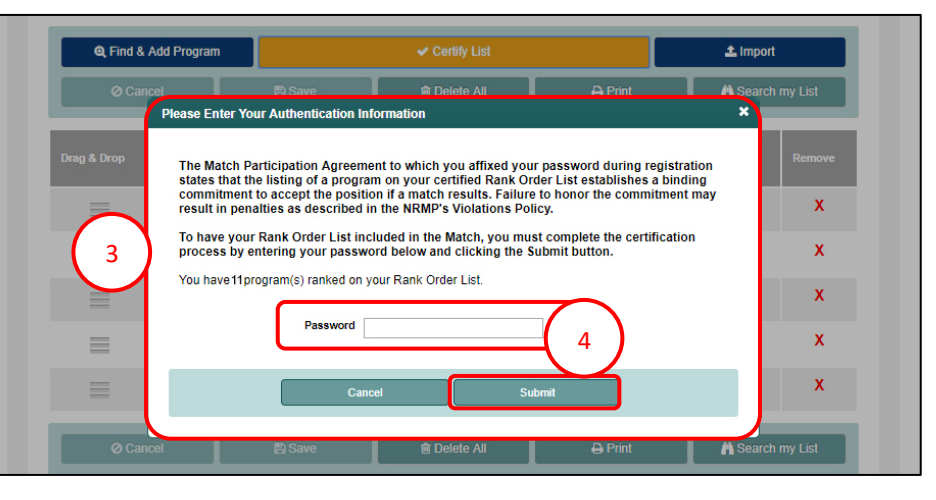

# Certifying a Rank Order List With 20 or Fewer Ranks, continued:

- 5. The green note confirms the rank order list has been certified.
- 6. Your Applicant Status is CERTIFIED.
- 7. To edit a certified rank order list, click Edit List.
- 8. The **Please Enter Your Authentication Information** pop-up displays. Enter your password.
  - a. Click Cancel to leave the list Certified.
  - b. Click **Submit** to edit the list.
- 9. Edit the list as needed.

Note: NRMP does not retain previously saved versions of your rank order list. If changes are made and saved, the previous list is no longer available

> When any changes are made, the list must be saved and certified prior to the Rank Order List Certification Deadline.

|          |                     |                                                                                                    |                      |             |                                                                                                    | E                        |
|----------|---------------------|----------------------------------------------------------------------------------------------------|----------------------|-------------|----------------------------------------------------------------------------------------------------|--------------------------|
| United S | itates – Regi       | stration, Ranking, and Results ©(R3 ©) – 2i                                                                                           | 018 Main Residency N | latch       |                                                                                                    |                          |
|          | ROL certified       | successfully.                                                                                                    |                      |             |                                                                                                    |                          |
| Appli    | icant Rank O        | rder List                                                                                                    |                      |             |                                                                                                    |                          |
|          | App                 | licant Type: Senior in a U.S. Allopathic Mec<br>Username: finn_mac<br>NRMP ID: N0498018<br>AAMC ID: 19569366<br>USMLE ID: 5-555-555-5 | tical School         | 6           | Match Year: 2018<br>Applicant<br>Status: CERTIFIED<br>Fee Status: PAID<br>Verification<br>Status: VERIFIED @ | )                        |
| My F     | Rank Order L        | ist                                                                                                    |                      |             |                                                                                                    |                          |
|          |                     |                                                                                                    |                      |             | ~                                                                                                    |                          |
|          |                     | (                                                                                                    | Print List           | 🖋 Edit List | (7)                                                                                                    |                          |
|          | Prim<br>ROL<br>Rank | Institution & Program Description                                                                                                    | Suppl<br>ROL         | Status      | NRMP Program Code                                                                                            | ACGME<br>Program<br>Code |
|          | 1                   | Capitol University Hospital-DC<br>- Internal Medicine                                                                                 |                      | ACTIVE      | 1802140C0                                                                                                    | 1401111111               |
|          | 2                   | National Medical Center-Test-DC<br>- Internal Medicine                                                                                |                      | ACTIVE      | 1000140C0                                                                                                    | 1401111112               |
|          | 3                   | Secondary Test Institution-DC<br>- Internal Medicine                                                                                  |                      | ACTIVE      | 1894140C0                                                                                                    | 1401111113               |
|          | 4                   | Charlottesville University-VA<br>- Internal Medicine                                                                                  |                      | ACTIVE      | 1737140C0                                                                                                    | 1402222222               |
|          | 5                   | Henrico Univ Hith Sys-VA<br>- Internal Medicine                                                                                       |                      | ACTIVE      | 1743140C0                                                                                                    | 1405555555               |

| Applicant Rank Order List                                    | Please Enter Your Authentication Information                                                                                                    | × |   |
|--------------------------------------------------------------|----------------------------------------------------------------------------------------------------|---|---|
| Applic 8<br>UN NRMP ID: No-<br>AAMC ID: 195<br>USMLE ID: 5-5 | Your applicant status will be changed from Certified to Ranking. After editing,<br>you must Certify the list again prior to the Rank Order List Certification Deadline<br>in order for the list to be used in the Match.<br>Please enter your password and click the Submit button to change your<br>applicant status from Certified to Ranking and edit your rank order list.<br>Password: |   | D |
| My Rank Order List                                           | Cancel Submit                                                                                                    |   |   |

# Certifying a Rank Order List With 20 or More Ranks:

Extra fees apply if you rank more than 20 unique program codes on a primary rank order list and more than 20 unique program codes on all supplemental lists combined and/or if a ROL is certified with 100 or more ranks. If a ROL is certified with additional ranks and/or more than 100 ranks, extra fees will be due at the time of certification. Extra rank fees and length of rank order list fees are NOT REFUNDABLE if a shorter list is certified at a later time. Refer to the NRMP website for current fee amounts.

- 1. From the Applicant Rank Order List screen, click Certify List.
- 2. The **Please Confirm** pop-up displays indicating you have more than 20 ranks on your ROL. The example displays 24 ranks.
  - a. Click **Cancel** to edit your list to 20 or fewer ranks.
  - b. Click **Confirm** to certify the ROL and pay for the extra ranks.
- 3. After clicking **Confirm**, the **Please Enter Your Authentication Information** pop-up displays.
  - a. Click **Cancel** to edit your list to 20 or fewer ranks.
  - b. Enter your password in the **Password** field and click **Submit**.

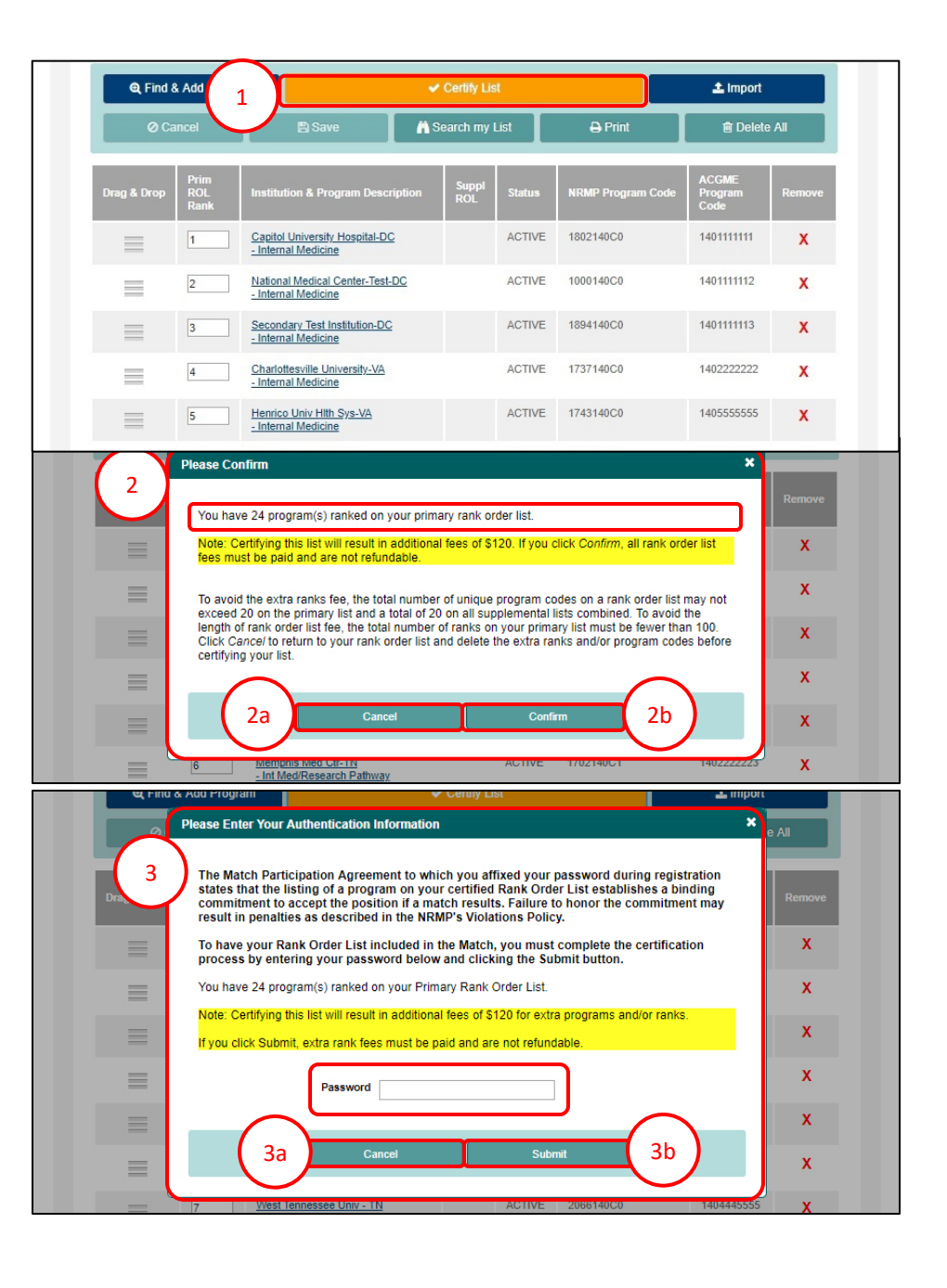

### Certifying a Rank Order List With 20 or More Ranks, continued:

- 4. The **Payment** screen displays the fees due.
  - a. The green note confirms rank order list certification.
- 5. Click **Next** to pay for the extra ranks.

|                                                                       |                                                                                                    |                                                                                                    |                                                                                 |                                             |                           | ≡     |
|-----------------------------------------------------------------------|----------------------------------------------------------------------------------------------------|----------------------------------------------------------------------------------------------------|---------------------------------------------------------------------------------|---------------------------------------------|---------------------------|-------|
| Payment                                                               |                                                                                                    |                                                                                                    |                                                                                 |                                             |                           |       |
|                                                                       |                                                                                                    |                                                                                                    |                                                                                 |                                             | * Req                     | uired |
| Please review you                                                     | r billing details. The full b                                                                                               | alance due must be paid. Partial payments are                                                                                                    | not allowed.                                                                    |                                             |                           |       |
|                                                                       |                                                                                                    |                                                                                                    |                                                                                 |                                             |                           |       |
| Billing Details                                                       |                                                                                                    |                                                                                                    |                                                                                 |                                             |                           |       |
| Charge<br>ID                                                          | Charge Date                                                                                                    | Description                                                                                                    | Price                                                                           | Quantity                                    | Amount                    |       |
| 8754924                                                               | Feb 01, 2019<br>05:38:10 PM EST                                                                                             | Primary ROL Fee (20+)                                                                                                    | \$30.00                                                                         | 4                                           | \$120.00                  |       |
| Balance Due                                                           | 3                                                                                                    |                                                                                                    |                                                                                 |                                             | \$120.00                  |       |
| _                                                                     |                                                                                                    |                                                                                                    |                                                                                 |                                             |                           |       |
|                                                                       | ۰ Card Se                                                                                                    | Prex Name:<br>Lax Name:<br>1234 5678 9012 3456<br>vision Date:<br>MM / YY<br>123<br>123                                                                                                    |                                                                                 | 6a                                          | )                         |       |
| Please read the follo                                                 | wing information, then click "Au                                                                                            | horize Payment* to authorize your credit card transaction; oth                                                                                                    | erwise click *cancel* to return.                                                |                                             |                           |       |
| All charges are non-<br>agreement in order to<br>replacement card inf | Authorization:<br>efundable. By electing to pay w<br>o resolve inquiries regarding rela<br>ormation or sufficient payment t | th a credit card, the applicant authorizes the NRMP to supply<br>ted charges. We may attempt to contact you if your payment is<br>o cover the Applicant Agreement Fees is not received by the N | he cardholder's bank with informat<br>not approved. In addition, you ma<br>RMP. | on it requires about<br>y be withdrawn from | your NRMP<br>the Match if |       |
|                                                                       |                                                                                                    | Authorize Payment >                                                                                                    |                                                                                 |                                             |                           |       |
| Pay with a Digital Wallet                                             |                                                                                                    |                                                                                                    |                                                                                 |                                             |                           |       |
|                                                                       |                                                                                                    | É Pay                                                                                                    | 6b                                                                              | )                                           |                           |       |

|                                    | iogram <sup>®</sup>                                             |                                      |                                                 |                                                       |                      |                    | = |
|------------------------------------|-----------------------------------------------------------------|--------------------------------------|-------------------------------------------------|-------------------------------------------------------|----------------------|--------------------|---|
| Usernar<br>NRMP<br>AAMC<br>USMLE   | ne: finn_mac<br>ID: N0523342<br>ID: 19569366<br>ID: 5-555-555-5 |                                      | Applic<br>Stat<br>Fee Stat<br>Verificat<br>Stat | ant<br>us: CERTIFI<br>us: AMOUN<br>ion<br>us: VERIFIE | ed<br>T due<br>I o o |                    |   |
| Payment 4<br>Your fees and payment | its for this match are                                          | listed below.                        |                                                 |                                                       |                      |                    |   |
| Charge ID<br>8754924               | Charge Date<br>Feb 01, 2019                                     | Description<br>Primary ROL Fee (20+) |                                                 | Price<br>\$30.00                                      | Quantity<br>4        | Amount<br>\$120.00 |   |
| Balance Due                        | 05:38:10 PM EST                                                 |                                      |                                                 |                                                       |                      | \$120.00           |   |
|                                    |                                                                 | Next                                 | 5                                               |                                                       |                      |                    |   |

- 6. Choose one payment option:
  - a. CREDIT CARD: Enter your credit card details in the appropriate fields and click **Authorize Payment**.
  - b. MOBILE: Select **Apply Pay** or **PayPal**. Follow the steps within the mobile payment popup to complete payment.

# Certifying a Rank Order List With 20 or More Ranks, continued:

- 7. Payment confirmation displays. You may print the page as a receipt.
- 8. Click **Next** to return to the **Match Home Page**.

| Applicant Type: Senior in a U.S. Allopathic Medical So<br>Username: finn_mac<br>NRMP ID: N0523342 |                                 | chool Match Year: 2018<br>Applicant<br>Status: CERTIFIED<br>Fee Status: PAID |                                    |                          |             |          |         |
|---------------------------------------------------------------------------------------------------|---------------------------------|------------------------------------------------------------------------------|------------------------------------|--------------------------|-------------|----------|---------|
| AAMC ID: 19569366<br>USMLE ID: 5-555-555-5                                                        |                                 |                                                                              | Verification<br>Status: VERIFIED @ |                          |             |          |         |
| ✔ Thank you, yo                                                                                   | our payment was received. Y     | our credit card has be                                                       | een approved.                      |                          |             |          |         |
| )                                                                                                 |                                 |                                                                              | Print                              |                          |             |          |         |
| Transaction<br>ID                                                                                 | <sup>1</sup> Transaction Date   | Description                                                                  |                                    |                          | Price       | Quantity | Amount  |
| 8672140                                                                                           | Sep 20, 2017<br>06:51:53 PM EDT | Applicant Registration Fee (U.S. Senior) - 2018 MAIN                         |                                    |                          | \$80.00     | 1        | \$80.0  |
| 8649592                                                                                           | Sep 20, 2017<br>07:03:56 PM EDT | Payment - 2018 MAIN                                                          |                                    |                          |             |          | \$80.0  |
| 8754924                                                                                           | Feb 01, 2019<br>05:38:10 PM EST | Primary ROL Fee (20+) - 2018 MAIN                                            |                                    |                          | \$30.00     | 4        | \$120.0 |
| 8729390                                                                                           | Feb 01, 2019<br>05:40:21 PM EST | Payment - 2018 I                                                             | MAIN                               |                          |             |          | \$120.0 |
|                                                                                                   |                                 |                                                                              | _                                  |                          |             |          |         |
| Payment<br>ID                                                                                     | Transaction Date                |                                                                              | Transaction<br>Status              | Transaction Message      |             | 4        | Amount  |
| 8649592                                                                                           | Sep 20, 2017 07:03:56           | PM EDT                                                                       | APPROVED                           | This transaction has bee | n approved. |          | \$80.0  |
| 8729390                                                                                           | Feb 01, 2019 05:40:21           | PM EST                                                                       | APPROVED                           | This transaction has bee | n approved. |          | \$120.0 |
| Total Amount                                                                                      | Palu                            |                                                                              |                                    |                          |             |          | \$200.0 |
| Total Balance                                                                                     | Due                             |                                                                              |                                    |                          |             |          | \$0.0   |
|                                                                                                   |                                 |                                                                              | Print                              |                          |             |          |         |